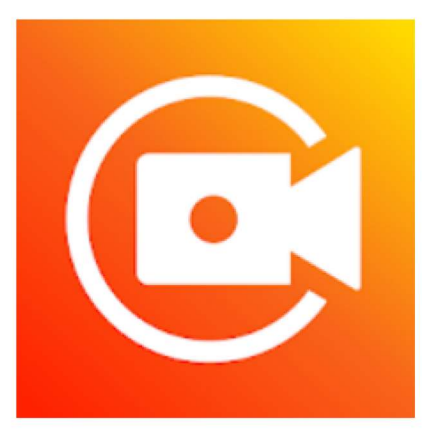

## Scherm Opnemen, Video Opnemen - XRecorder

InShot Inc. Videospelers en -editors

\* \* \* \* \* 2.160.138 💄

3 PEGI 3

Bevat advertenties · Biedt in-app-aankopenDeze app is geschikt voor al je apparaten.

Geïnstalleerd

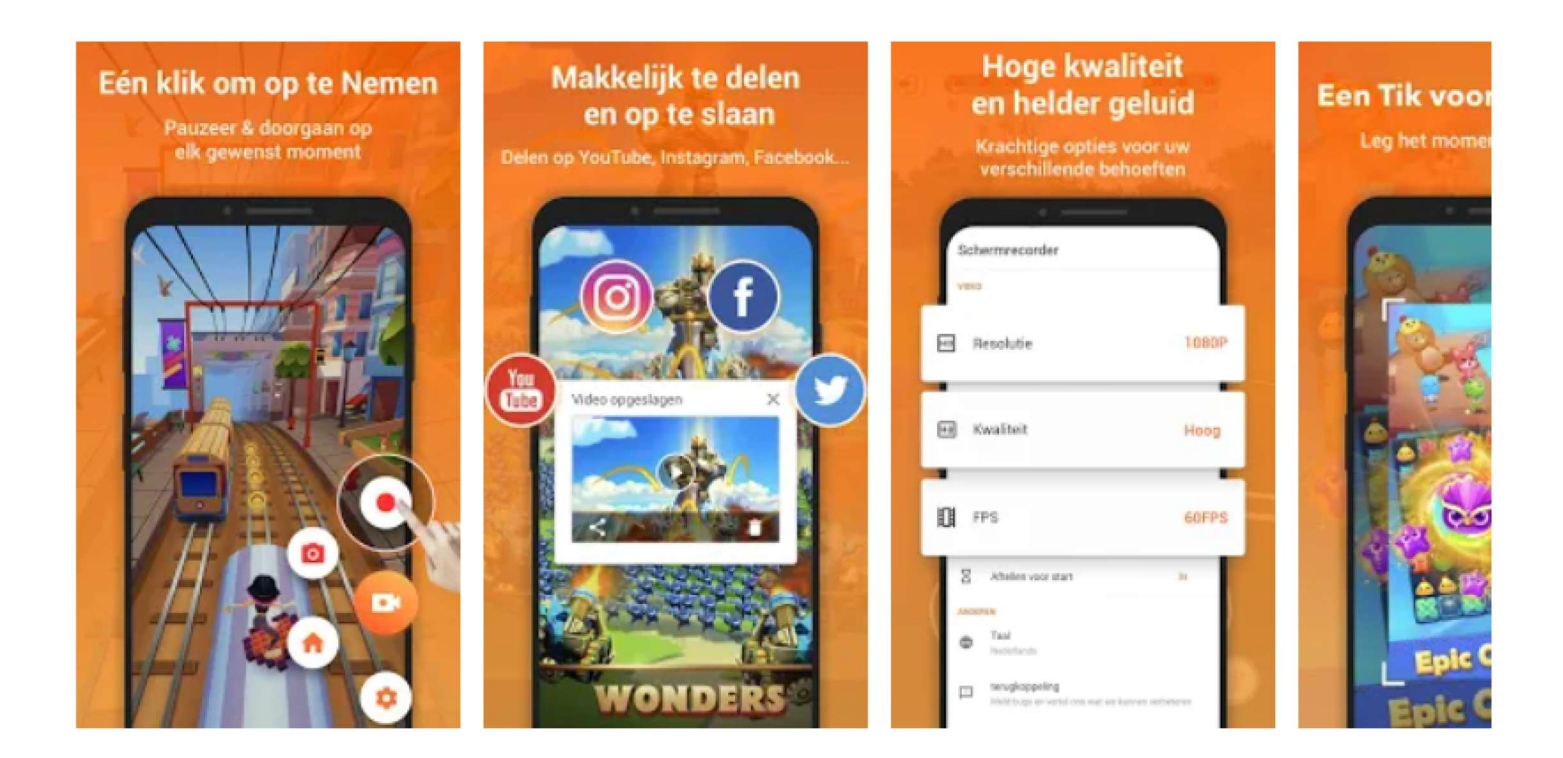

Via de play store gaan we het programma X Recorder installeren. Na installatie krijgen we volgend icoon op ons toestel.

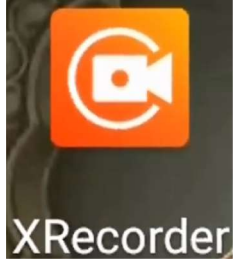

Na opstart van de app zien we volgende icoontjes op ons scherm

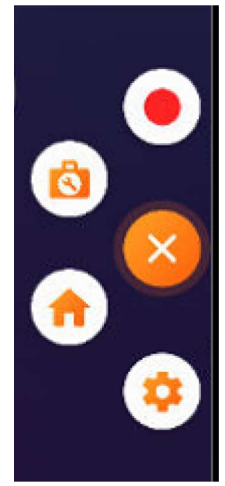

We zien ook in het meldingsscherm de besturingsicoontjes van de app, zoals hieronder. Persoonlijk lijkt het me de beste methode om via het meldingsscherm te werken en daarom sluit ik meteen na opstart de icoontjes van het opstartscherm.

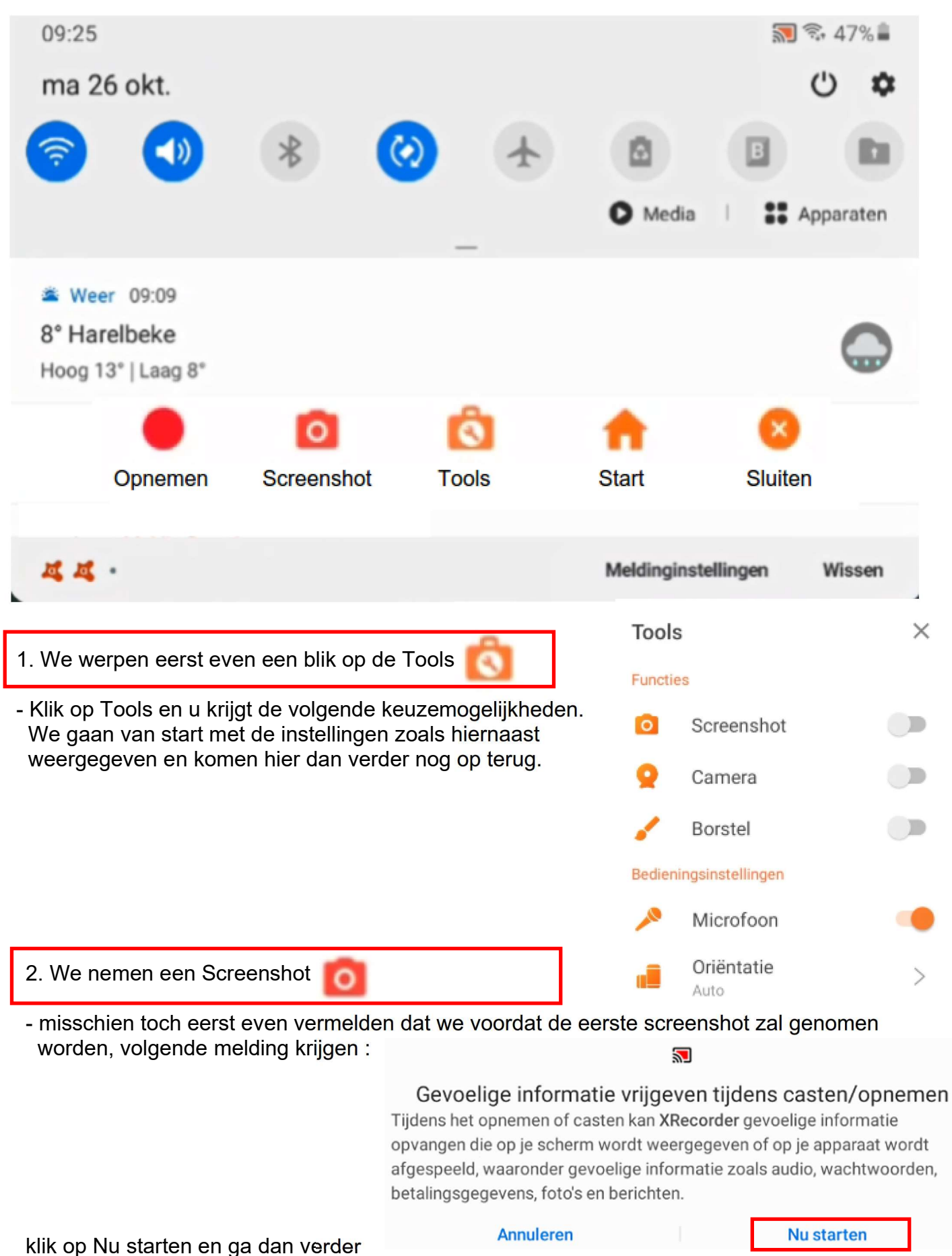

Eddy Devos

Handleiding X Recorder voor GGTH

Pagina 2 van 7

- Neem op uw scherm het beeld waarvan u een schermafdruk wil nemen.
- Open uw meldingsvenster door naar beneden te schuiven en klik op Screenshot. Uw foto wordt meteen opgeslagen als jpg bestand ofwel intern, ofwel op uw SD kaartje. Van mezelf is het bestand via de verkenner te vinden op de volgende locatie : storage/6535-6331/Android/media/videoeditor.screenrecorder/ImageCapture (waarbij 6535-6331 de naam is van mijn SD kaartje)

Verder zien we nog hoe u eenvoudig uw bestanden kan zien.

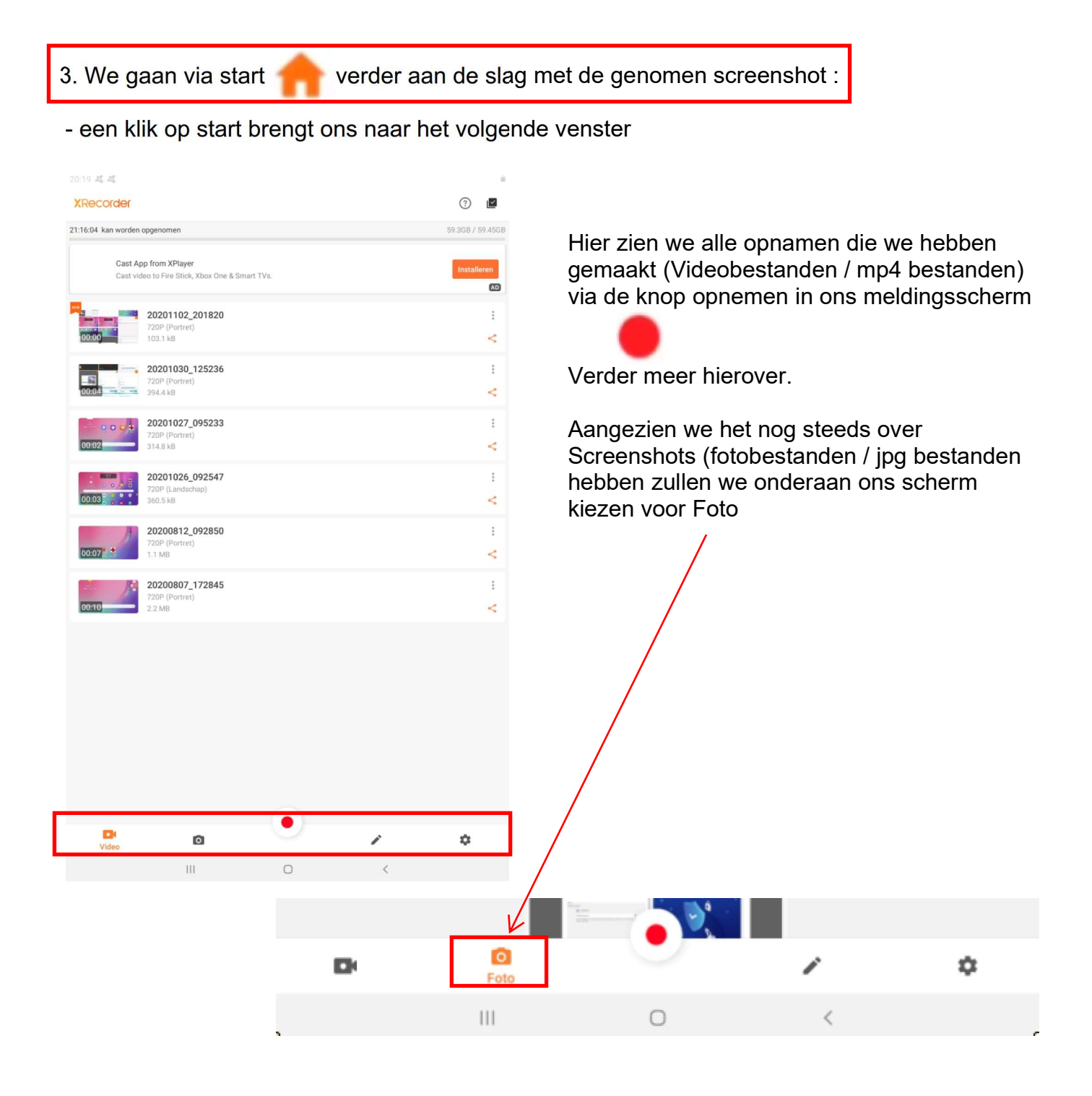

- een klik op Foto toont ons nu meteen alle reeds gemaakte screenshots

20:20 4 4

| XRecorder                                                                                                    |                                       |                                                                                                    |                     |                                                                                                    | (                                      |                                   |
|----------------------------------------------------------------------------------------------------|---------------------------------------|----------------------------------------------------------------------------------------------------|---------------------|----------------------------------------------------------------------------------------------------|----------------------------------------|-----------------------------------|
| 21:16:04 kan worden opgen                                                                                                    | omen                                  |                                                                                                    |                     |                                                                                                    | 59.3G                                  | B / 59.45GB                       |
| Magic Neon E<br>500+ Al Neon                                                                                                    | Effects<br>effects to make            | your photo stand out.                                                                                                    |                     |                                                                                                    | Ins                                    | stalleren<br>(AD)                 |
| Image: State State |                                       | Barta Jone         Barta Jone           Barta Jone         Barta Jone           Barta Jone         Barta Jone <t< td=""><td></td><td></td><td></td><td></td></t<>                                                                                                    |                     |                                                                                                    |                                        |                                   |
|                                                                                                    |                                       | ANNALSSON     ANNALSSON                                                                                                    | •                   | 7° (                                                                                                 | 18.32<br>a tan<br>Tan                  | C                                 |
|                                                                                                    |                                       |                                                                                                    |                     | 0                                                                                                    | • 9<br>• 8                             | Kay Shee                          |
| 7* 1827<br>with<br>with<br>with<br>with<br>with                                                                                                    |                                       | 7° 183                                                                                                    | 27                  | GuckSupport<br>Conce<br>Up (Leestaan<br>In society of binen op depen<br>on ander opp                 | nere poer hoers aj seder app de a pite | ude. Designs was similared age of |
| 0 • :<br>8 0 •                                                                                                    | er Perstere                           | 0 •<br>•                                                                                                    | <ul> <li></li></ul> |                                                                                                    | o                                      | č                                 |
| QuickSupport<br>12.11 kg<br>gring threadong<br>standardigets are say the gas being a standard gas. An<br>un indexegge                                                                                                    | n galandi, 100 kuri seran kendulan ya | Anthreen<br>anthreen<br>anthree<br>anthree<br>anthree<br>anthree<br>Anthreen<br>Anthreen<br>Anthree |                     | QuickSupport<br>Tain for<br>Uping Interface<br>Searching Spring Sector and degree<br>Searching appr. | wargane hawang action aga, da syste    | ullt. Dit kan nut inn aut der n   |
| D.                                                                                                    | Foto                                  |                                                                                                    |                     | /                                                                                                    | <                                      | 2                                 |
|                                                                                                    | 111                                   | C                                                                                                    | )                   | <                                                                                                    |                                        |                                   |

Hier kunnen we nu een foto selecteren door hem gewoon aan te klikken.

De foto komt volledig in beeld en onderaan ons scherm zien we 3 icoontjes die voor zich spreken

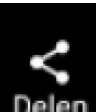

**Delen** Delen laat u toe om oa het bestand rechtstreeks door te mailen

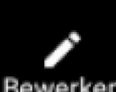

Bewerken Bewerken geeft u de mogelijkheid om uw screenshot bij te werken. U krijgt namelijk terug 5 keuzemogelijkheden

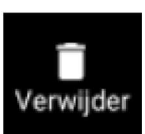

Verwijder hoeft geen verdere

uitleg

- wanneer we gekozen hebben om de screenshot te bewerken dan kunnen we kiezen voor :

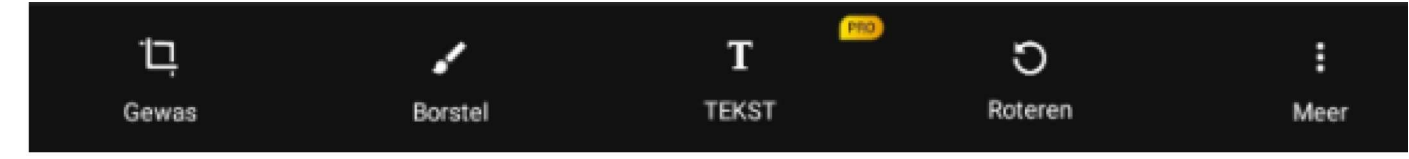

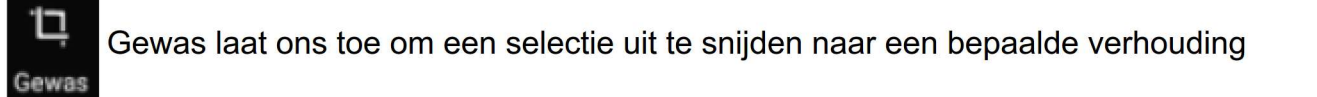

| ×      |     |              |      |                 | Gewas |                 |     |     |     |     | ~   |
|--------|-----|--------------|------|-----------------|-------|-----------------|-----|-----|-----|-----|-----|
| GRATIS | 1:1 | <b>9</b> ;16 | 16:9 | <b>0</b><br>4:5 | 5:4   | <b>f</b><br>4:3 | 3:4 | 2:3 | 3:2 | 1:2 | 2:1 |

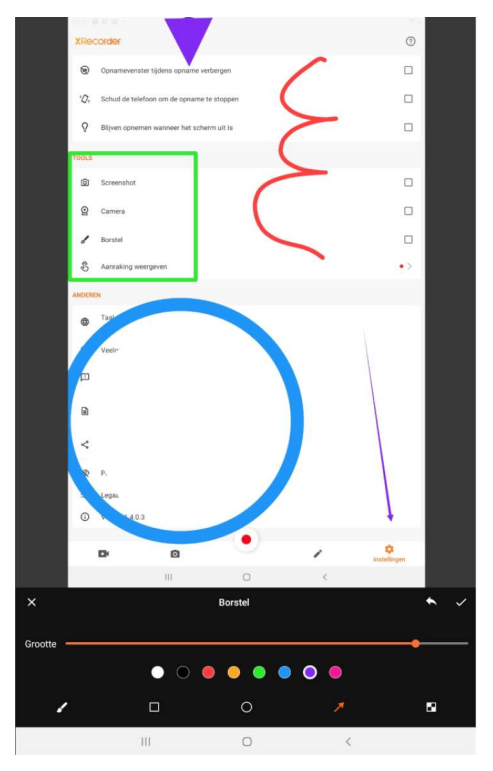

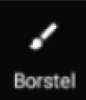

Borstel laat ons toe om de screenshot als het ware te bewerken.

Nadat we "borstel" hebben aangeklikt zien we nu onderaan onze screenshot terug enkele mogelijkheden.

De borstel aanklikken, een kleur kiezen en de grootte instellen (dikte van de lijn) en we kunnen een vrije handlijn tekenen.

Het vierkant aanklikken, een kleur kiezen en de grootte instellen en we kunnen ons vierkant tekenen.

De cirkel laat ons toe om een cirkel te tekenen en de pijl kunnen we ook tekenen.

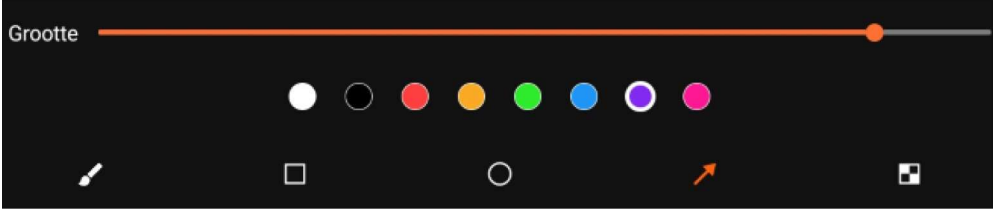

## 3. We gaan de tools 🚺 even aanpassen :

- een klik op tools via ons meldingsscherm brengt ons naar het volgende venster zoals we hier in het begin zijn opgestart.

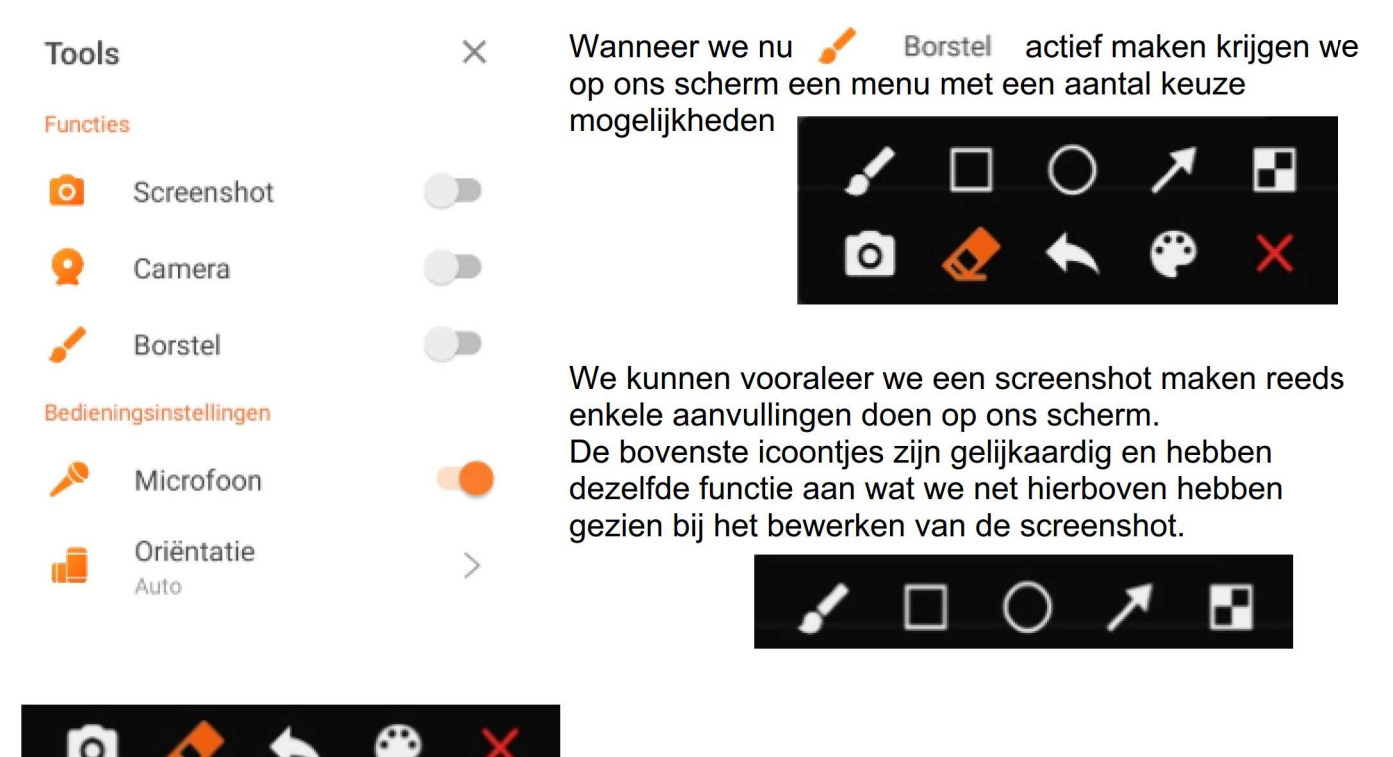

De icoontjes zoals hiernaast laten hetvolgende toe :

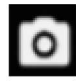

aanklikken maakt een screenshot

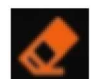

laat toe omgemaakte borstelfiguren te wissen

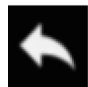

brengt u een stap terug

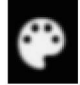

het kleurpallet laat u toe om het "borstelkleur" te kiezen

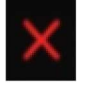

sluit het menu

Wanneer we onder tools nu kiezen voor 💡 Camera

krijgen we via onze webcam onszelf op scherm

Wanneer we onder tools kiezen voor 🧕 Screenshot

komt een oranje icoontje op ons scherm die door aanklikken een screenshot maakt

We sluiten hiermee af en zien in een volgende sessie hoe je een filmpje kan opnemen

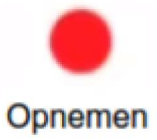

Graag laat ik jullie oefenen en vraag hierbij om een screenshot te maken van een artikel naar keuze op het web.

Graag een artikel met foto erbij en deze foto door u omkaderd in het rood en aangeduid met een groene dikke pijl.

Gelieve dit dan te delen via uw mail en dus door te sturen naar het mail adres van Willy en ikzelf.

Laat me ook weten via de blog (www.bloggen.be/ggth ) wanneer u dit hebt doorgestuurd en wat uw bevindingen zijn.

Succes en dank bij voorbaat

edd.devos@gmail.com willy.messiaen@telenet.be

| 👝 E-mail 🔤 🔤               |                                   |
|----------------------------|-----------------------------------|
| Onderwerp:                 | XRecorder                         |
| n-d-Lut.                   |                                   |
| Bericht*:                  | Oefening voor GGTH doorgestuurd   |
|                            |                                   |
|                            |                                   |
|                            |                                   |
|                            |                                   |
|                            |                                   |
|                            |                                   |
|                            |                                   |
|                            |                                   |
|                            |                                   |
| E-mail*•                   |                                   |
|                            | uw e mail adres                   |
|                            |                                   |
|                            | 🗸 Ik ben geen robot               |
|                            | reCAPTCHA<br>Privary - Vonwaarden |
| <b>D</b>                   |                                   |
| Persoonlijke gegevens ont  | nouden?                           |
| Verstuur e-mail            |                                   |
| * = verplicht in te vullen |                                   |